Somente nas impressoras multifuncionais modelo Samsung 4080

| 0     |             |                  |            | <u> </u>      |
|-------|-------------|------------------|------------|---------------|
| A Pro | onto para c | copiar           |            |               |
| <     | Copiar      | Digi p/ servidor | Cópia rápi | Config da máq |

1º - Na tela principal selecione "Digitalizar p/ servidor"

2º - Em seguida selecione a figura "estrela" ou "Td".

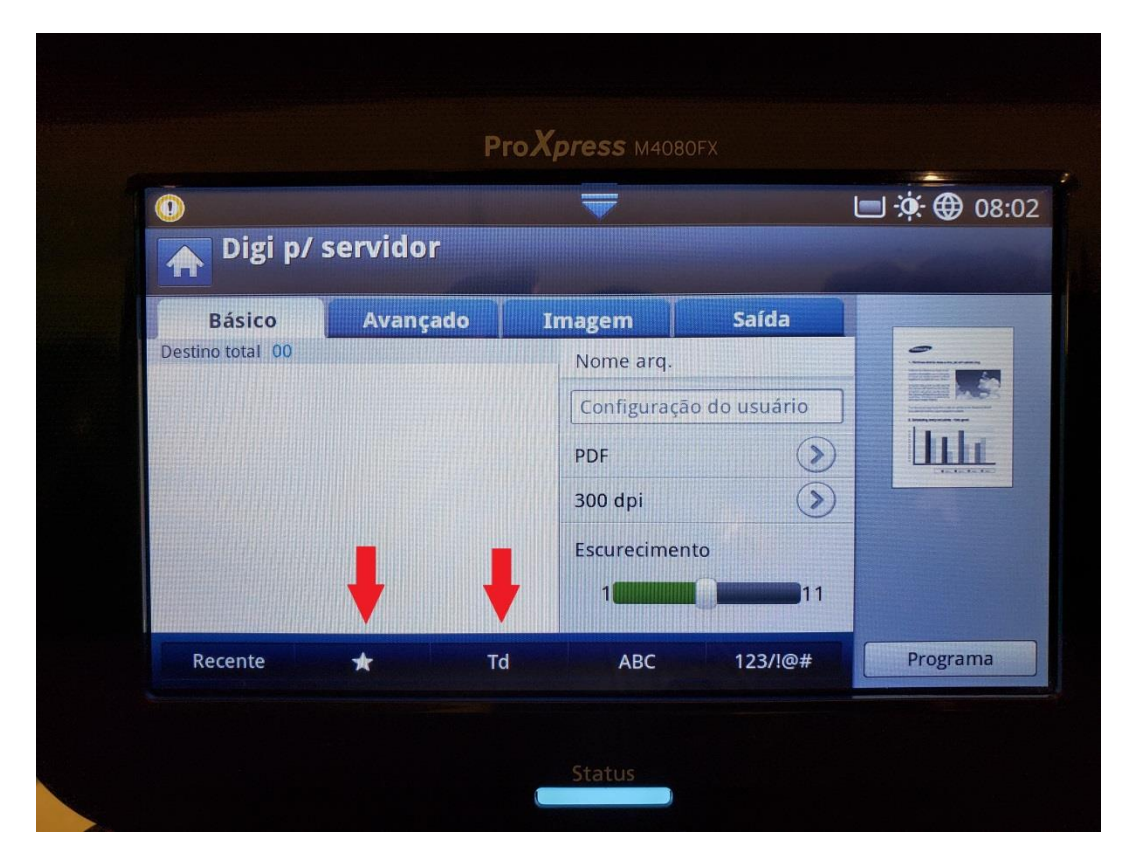

3º - Escolha o scanner na caixa de seleção.

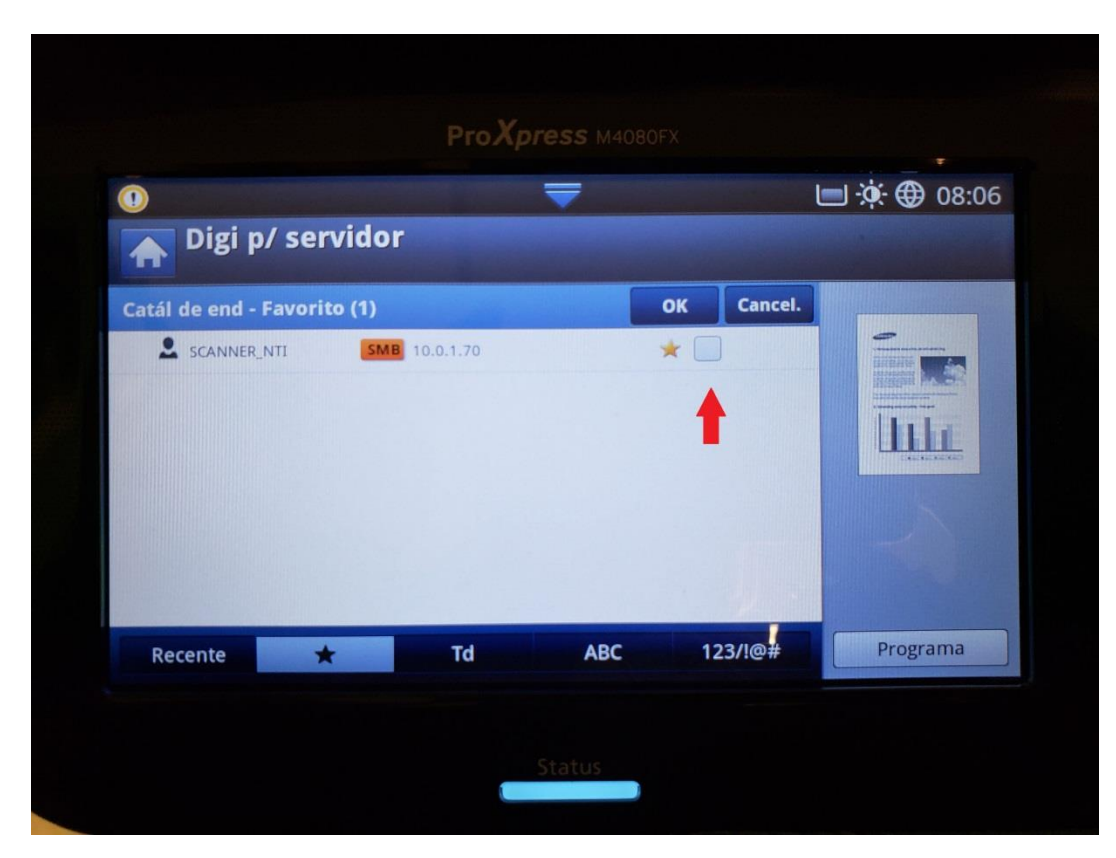

4º - Scanner selecionado, toque em "OK".

| •                       |      | T   |            | 30 🌐 🔅 🔲 08 |
|-------------------------|------|-----|------------|-------------|
| Digi p/ serv            | idor |     |            |             |
| Catál de end - Favorito | (1)  |     | OK Cancel. |             |
|                         |      |     |            |             |
| Recente                 | Td   | ABC | 123/!@#    | Programa    |

5º - Selecione a aba "Saída" e em seguida toque em "Formato de arquivo PDF".

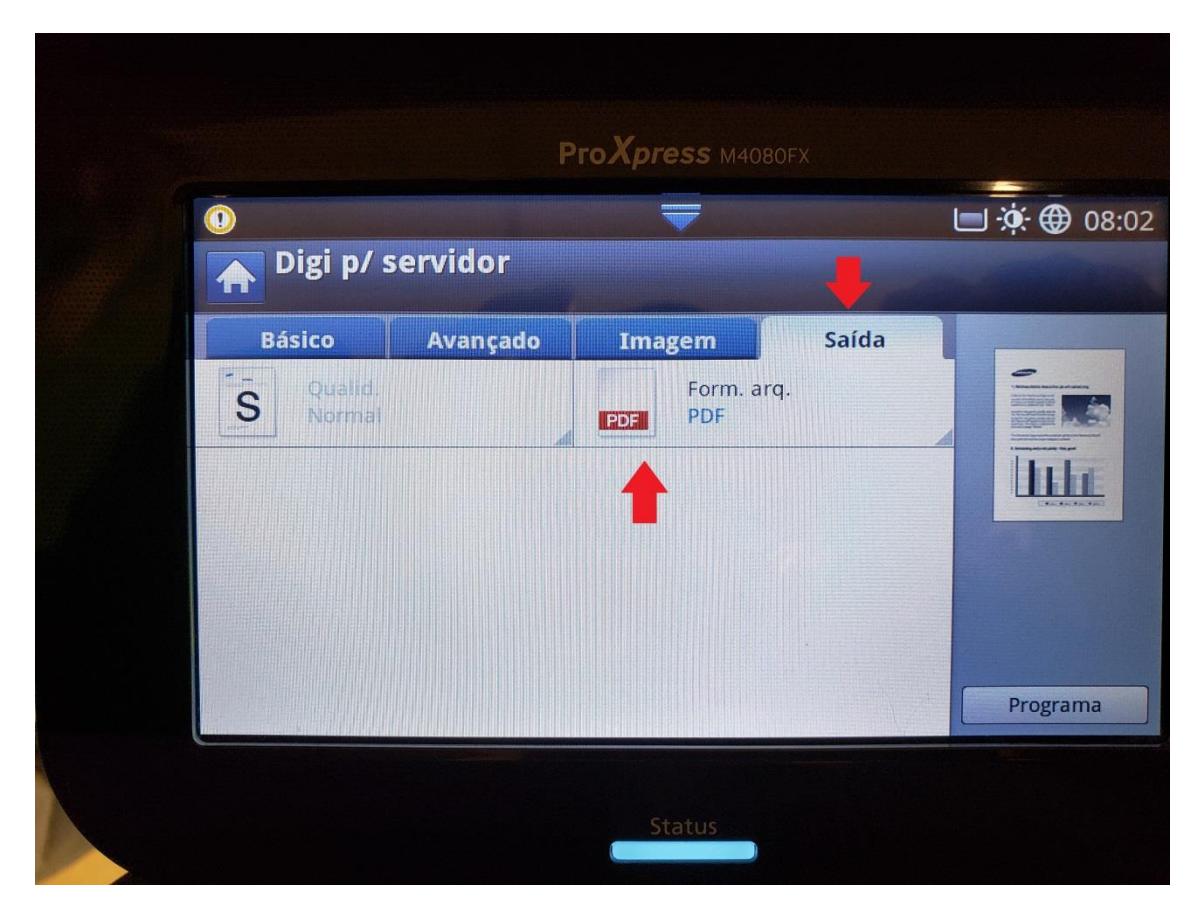

6º - Toque na seta "barra de rolagem".

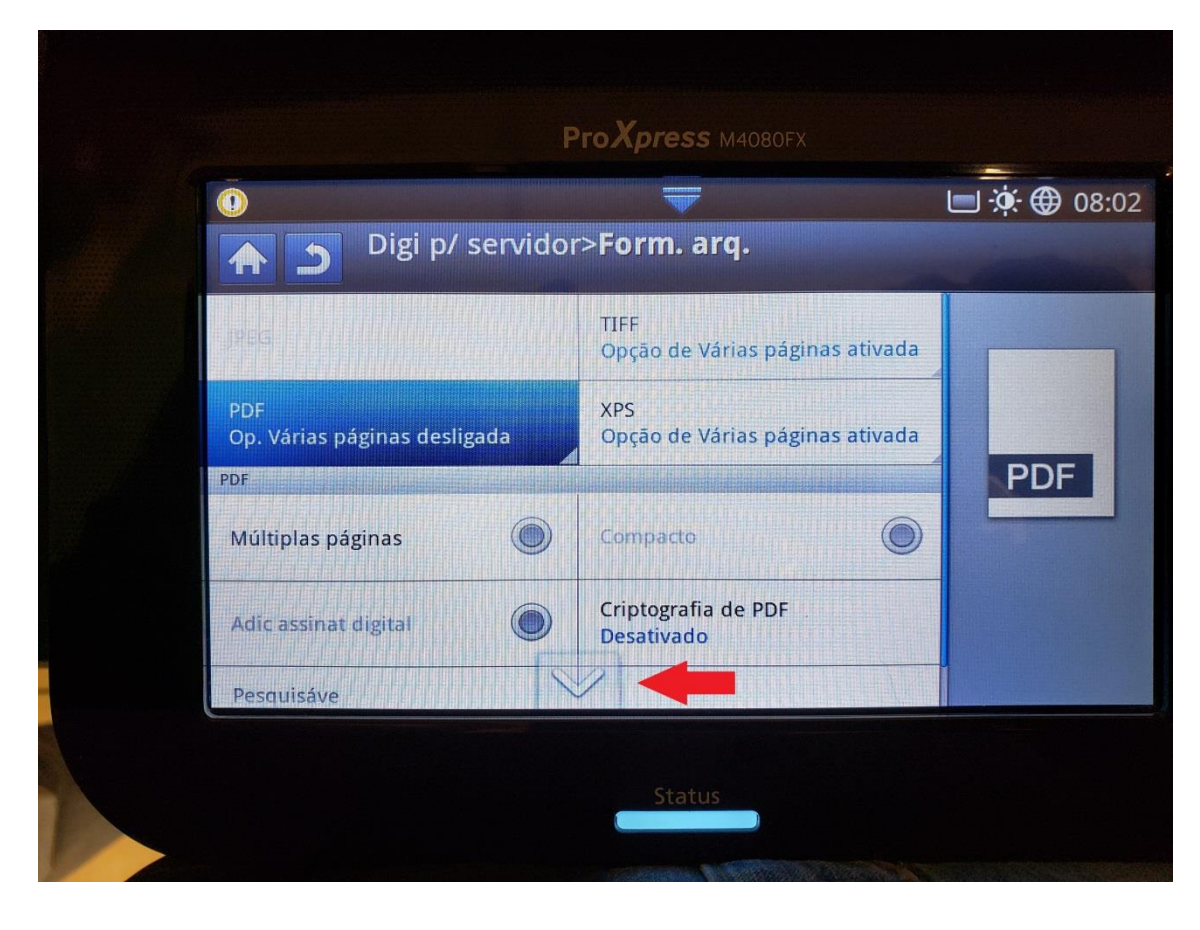

7º - Em "Pesquisável", selecione para "Ativar".

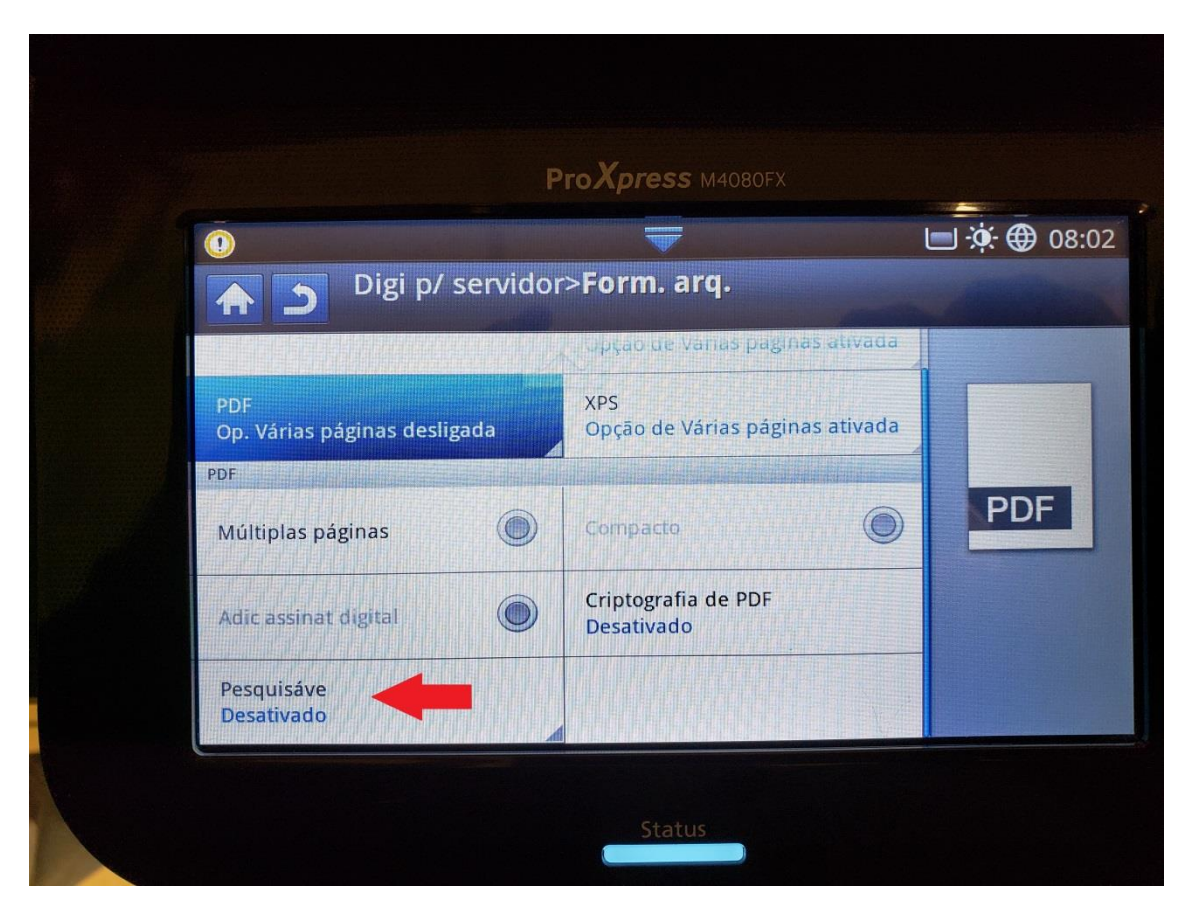

8º - Após ativar, selecione "Pesquisável".

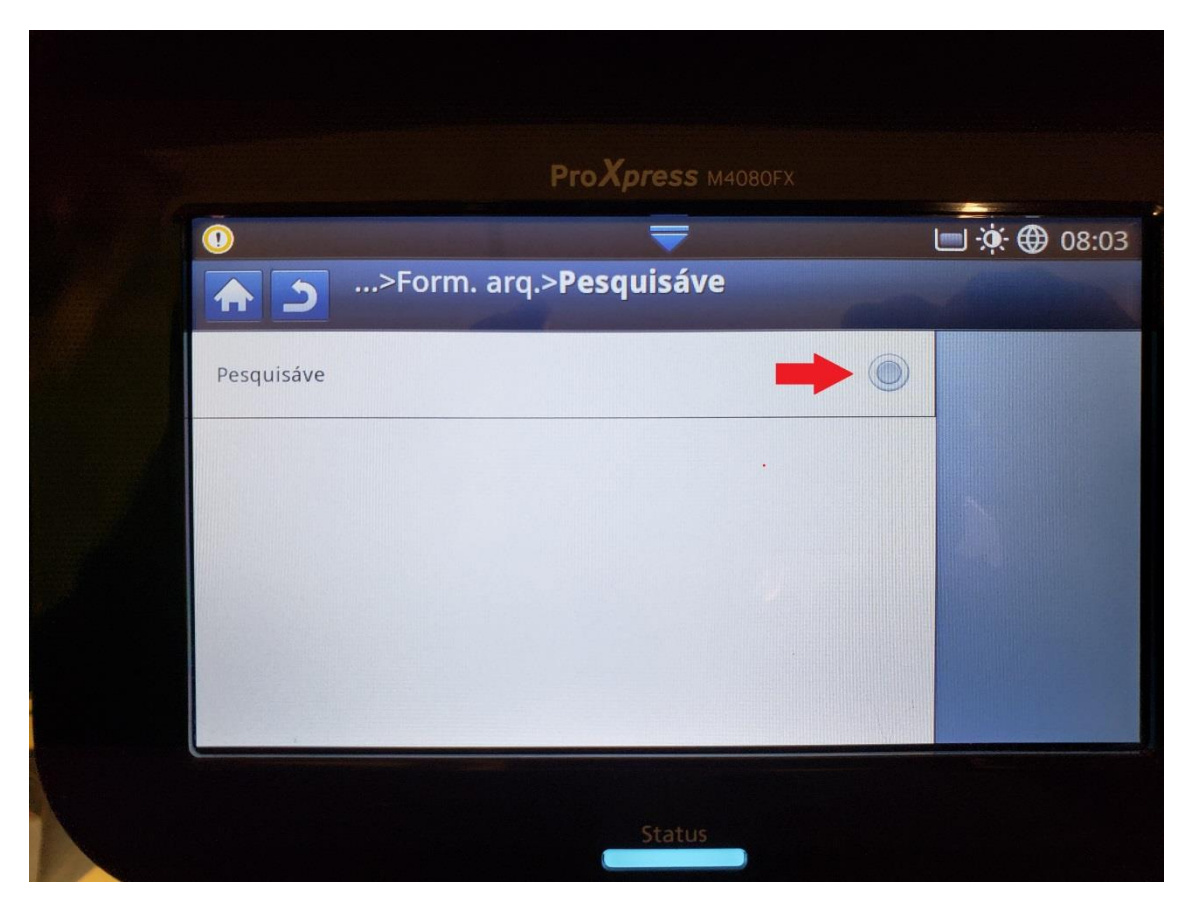

## 9º - Toque em "Idioma".

| ProX              | Dress M4080FX |             |
|-------------------|---------------|-------------|
| 0                 | -             | 🖃 🔅 ⊕ 08:03 |
| >Form. arq.>Pesq  | uisáve        | A COMPANY   |
| Pesquisáve        |               |             |
| Idioma<br>English |               |             |
|                   |               |             |
|                   |               |             |
|                   |               |             |
|                   | Status        |             |

10° - Toque na seta de barra de rolagem até aparecer "Português Brasil".

| 0          |              | -          | 📄 🔅 ( |
|------------|--------------|------------|-------|
| 1          | >Form. arq.> | Pesquisáve |       |
|            | Idioma       |            |       |
| Pesquisave | English      |            |       |
| Idioma     | Deutsch      |            |       |
| English    | Français     |            |       |
|            | Italiano     |            |       |
|            | Español      |            |       |
|            |              | Cancel.    |       |
|            |              |            |       |

11º - Selecione "Português Brasil".

|            | Proxpress M4080FX      | _            |
|------------|------------------------|--------------|
| 0          |                        | <b>()</b> 08 |
| 1          | >Form. arq.>Pesquisave |              |
| Posquisávo | Idioma                 |              |
| resquisave | 繁体中文                   |              |
| Idioma     | Português europeu      |              |
| English    | Português do Brasil    |              |
|            | Türkçe                 |              |
|            | 한국어                    |              |
|            | 하근어 (하지포함)             |              |
|            | Cancel.                |              |

|                               |                         | <b>□</b> |
|-------------------------------|-------------------------|----------|
| •                             | arq.> <b>Pesquisáve</b> |          |
| Pesquisáve                    |                         |          |
| Idioma<br>Português do Brasil |                         |          |
|                               |                         |          |
|                               |                         |          |
|                               |                         |          |

13º - No painel da impressora, aperte "Inicio".

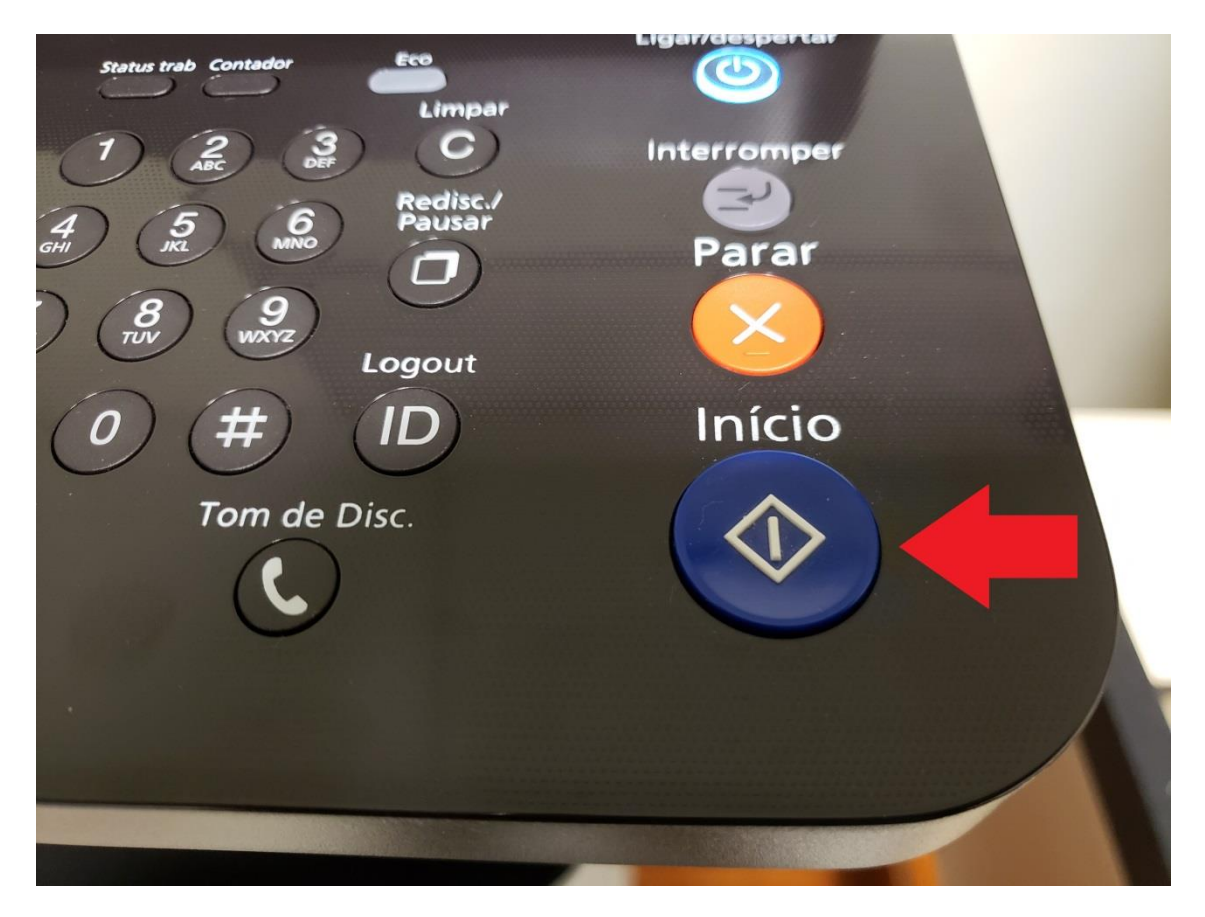

14º - Aparecerá a tela "trabalho Digitalizando", aguarde.

| Trab.digitaliz.        | rvidor>Envia | ando                                                     | 🖃 🔅 🌐 08:10 |
|------------------------|--------------|----------------------------------------------------------|-------------|
| Trab: Digi p/ servidor | gitalizando  | Usu.: Usr local<br>Lista de destino (1)<br>SMB 10.0.1.70 |             |
|                        |              |                                                          |             |

15º - Após digitalização, responda "sim" ou "não" se pretende digitalizar outras páginas.

| 1             |                                      |         |  |  |
|---------------|--------------------------------------|---------|--|--|
|               | Digi p/ servidor>Enviando            | ₩ 08:08 |  |  |
| Trab: Digi p/ | Digit. mais págs                     |         |  |  |
| E             | Pretende digitalizar outras páginas? |         |  |  |
|               | Sim                                  |         |  |  |
|               |                                      |         |  |  |

16º - Após digitalização processada aparecerá a tela de "Concluído".

| n 🕤 Digi p/ servido   | pr>Enviando          |
|-----------------------|----------------------|
| rab: Digi p/ servidor | Usu.: Usr local      |
|                       | Lista de destino (1) |
| Concluido             |                      |

17º - Selecione "HOME" para voltar a tela inicial.

| 0                |          | T           |                         | ■ 🔅 ⊕            |
|------------------|----------|-------------|-------------------------|------------------|
| Digi p/          | servidor |             |                         |                  |
| Básico           | Avançado | Imagem      | Saída                   |                  |
| Destino total 00 |          | Nome arq.   |                         |                  |
|                  |          | Configuraçã | ão do usuário           | Antibacture Pro- |
|                  |          | PDF         | $\mathbf{\mathfrak{d}}$ |                  |
|                  |          | 300 dpi     | $\mathbf{O}$            |                  |
|                  |          | Escurecime  | nto                     |                  |
|                  |          | 1           | 11                      |                  |
|                  |          |             |                         | Dupper           |

18º - Impressora pronta para uso comum ou nova digitalização.

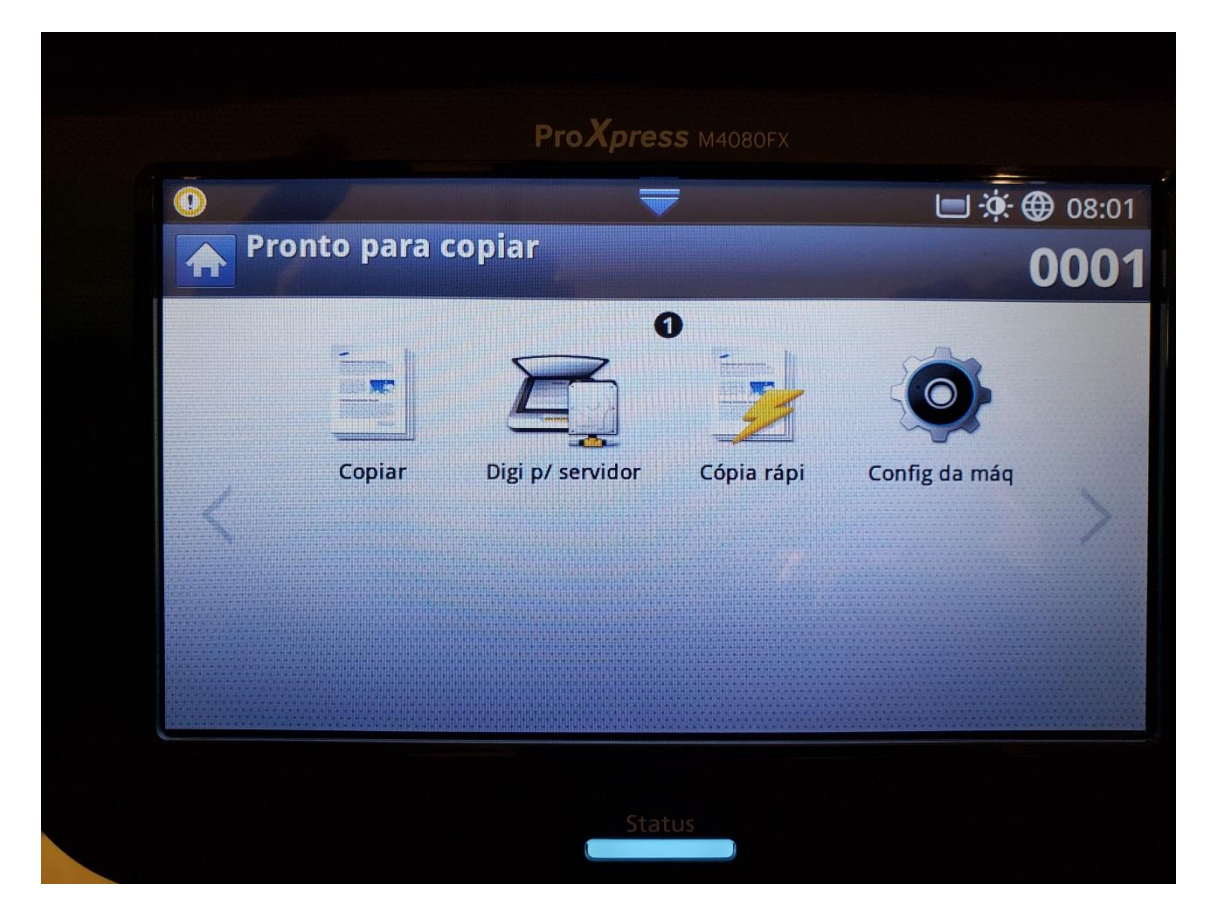